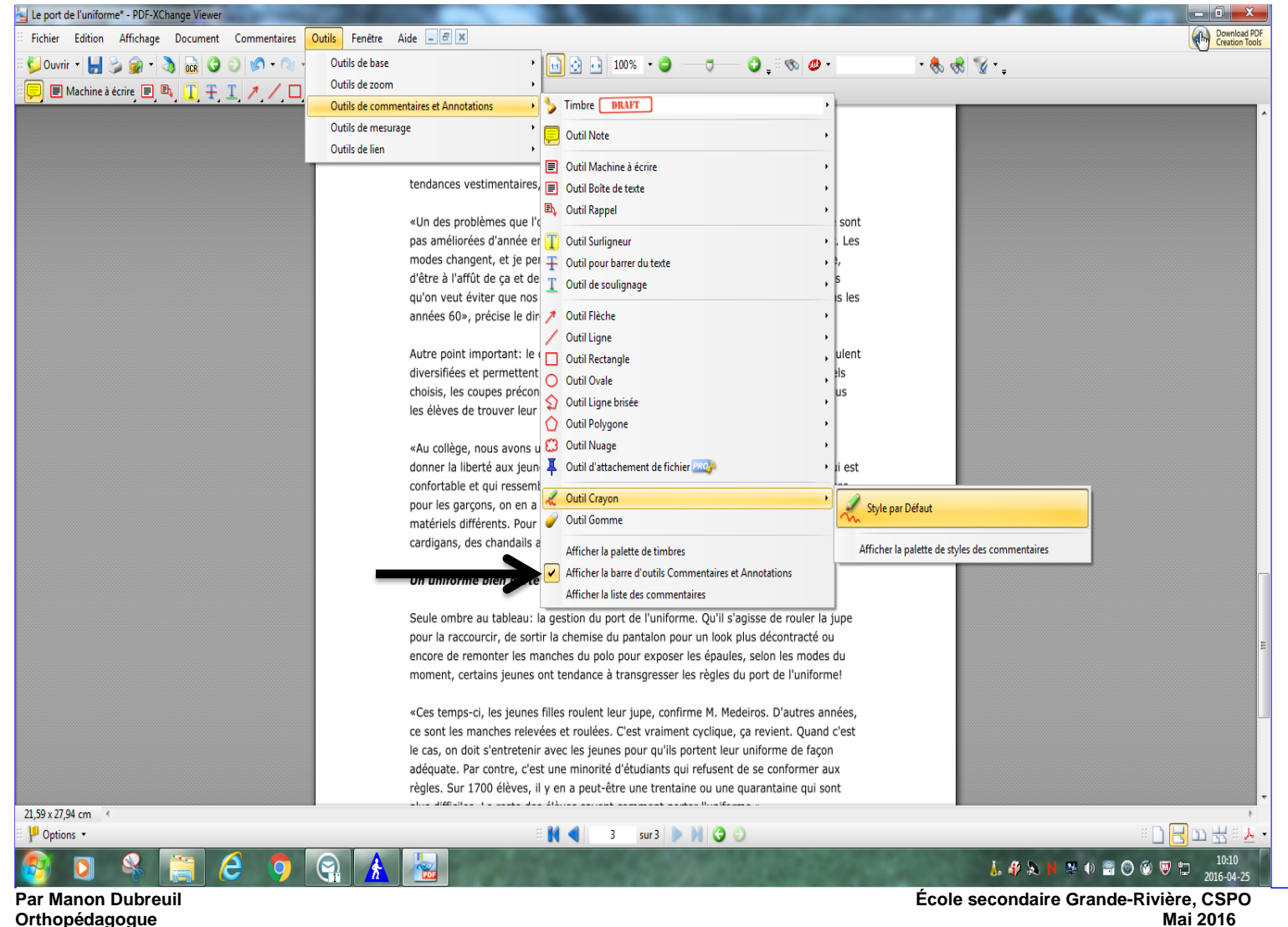

#### Commentaire [u1]: AVEC PDF-XChange Viewer

 S'assurer de bien cocher «Afficher la barre d'outils Commentaires et Annotations». (Voir vis-à-vis la flèche.)

Mai 2016

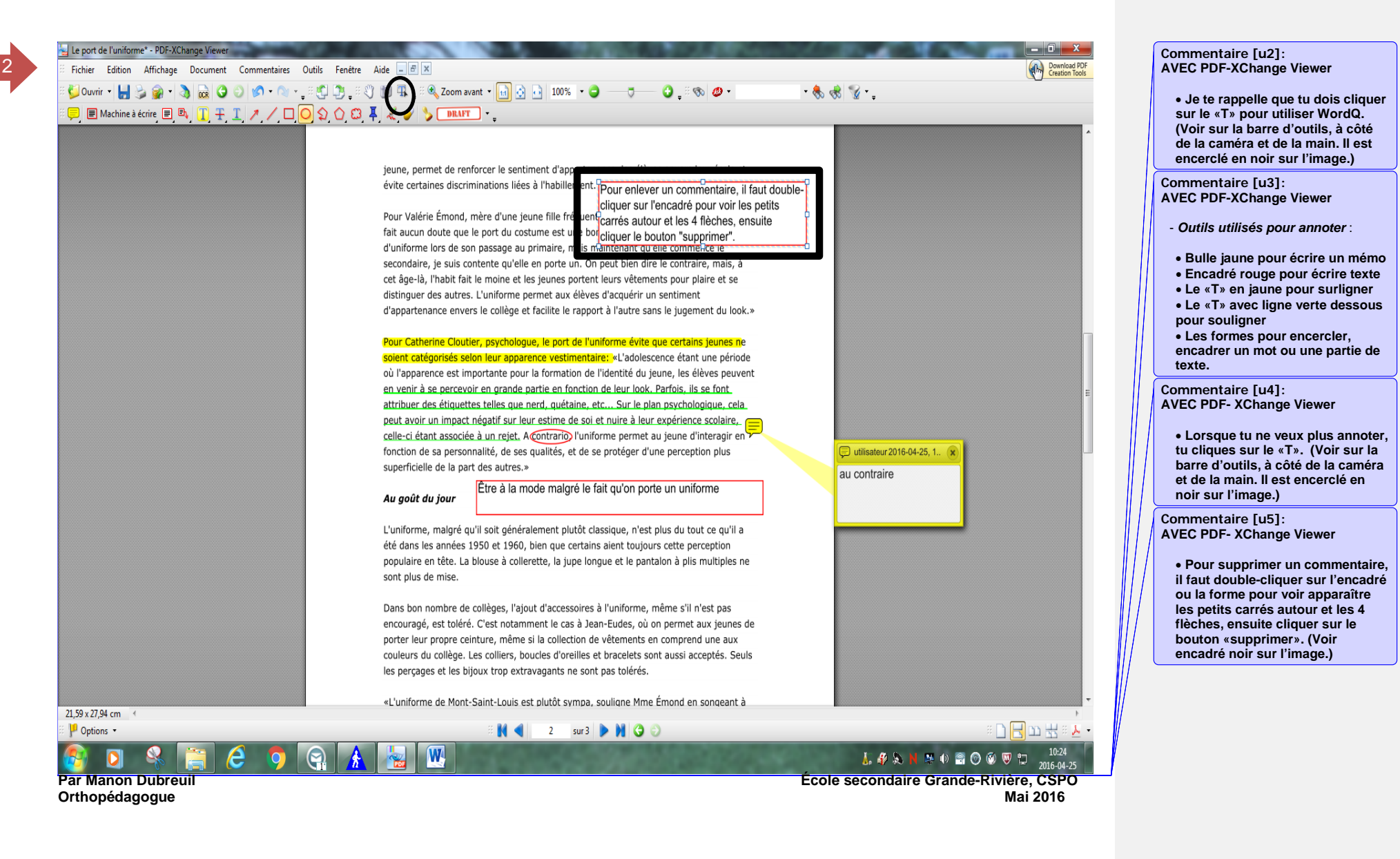

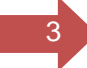

Seule ombre au tableau: la gestion du port de l'uniforme. Qu'il s'agisse de rouler la jupe pour la raccourcir, de sortir la chemise du pantalon pour un look plus décontracté, certains jeunes ont tendance à transgresser les règles du port de l'uniforme!

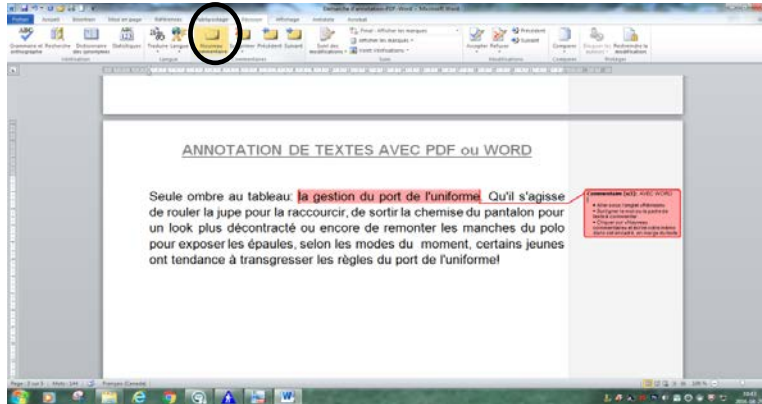

| Aller sous l'onglet «Révision»           |
|------------------------------------------|
| Surligner le mot ou la partie de         |
| texte à commenter                        |
| <ul> <li>Cliquer sur «Nouveau</li> </ul> |
| commentaire» et écrire votre             |
| mémo dans cet encadré, en marge          |
| du texte. (Voir cercle noir sur          |
| l'image.)                                |
|                                          |
|                                          |

Commentaire [u7]: AVEC WORD

X» à côté de «Nouveau commentaire». (Voir cercle noir

sur l'image.)

• Pour supprimer un commentaire, il faut simplement cliquer sur cet encadré et cliquer sur «Supprimer

Commentaire [u6]: AVEC WORD

«Au collège, nous avons une collection de vêtements variée parce que nous voulons donner la liberté aux jeunes de choisir un morceau de vêtement qui leur convient, qui est confortable et qui ressemble à leur personnalité.

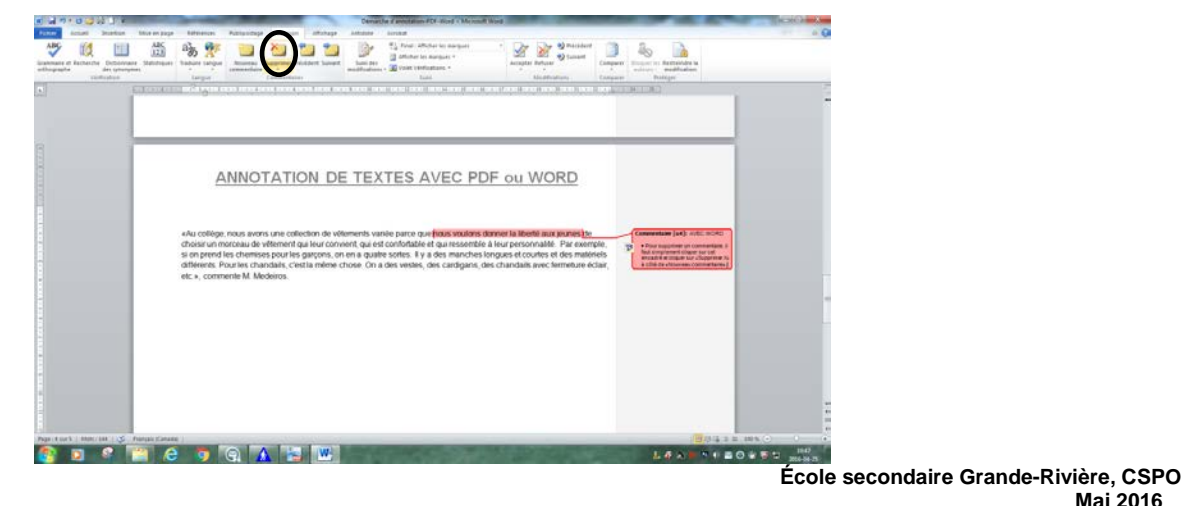

Par Manon Dubreuil Orthopédagogue

Comment insérer une référence lors de l'écriture d'un texte :

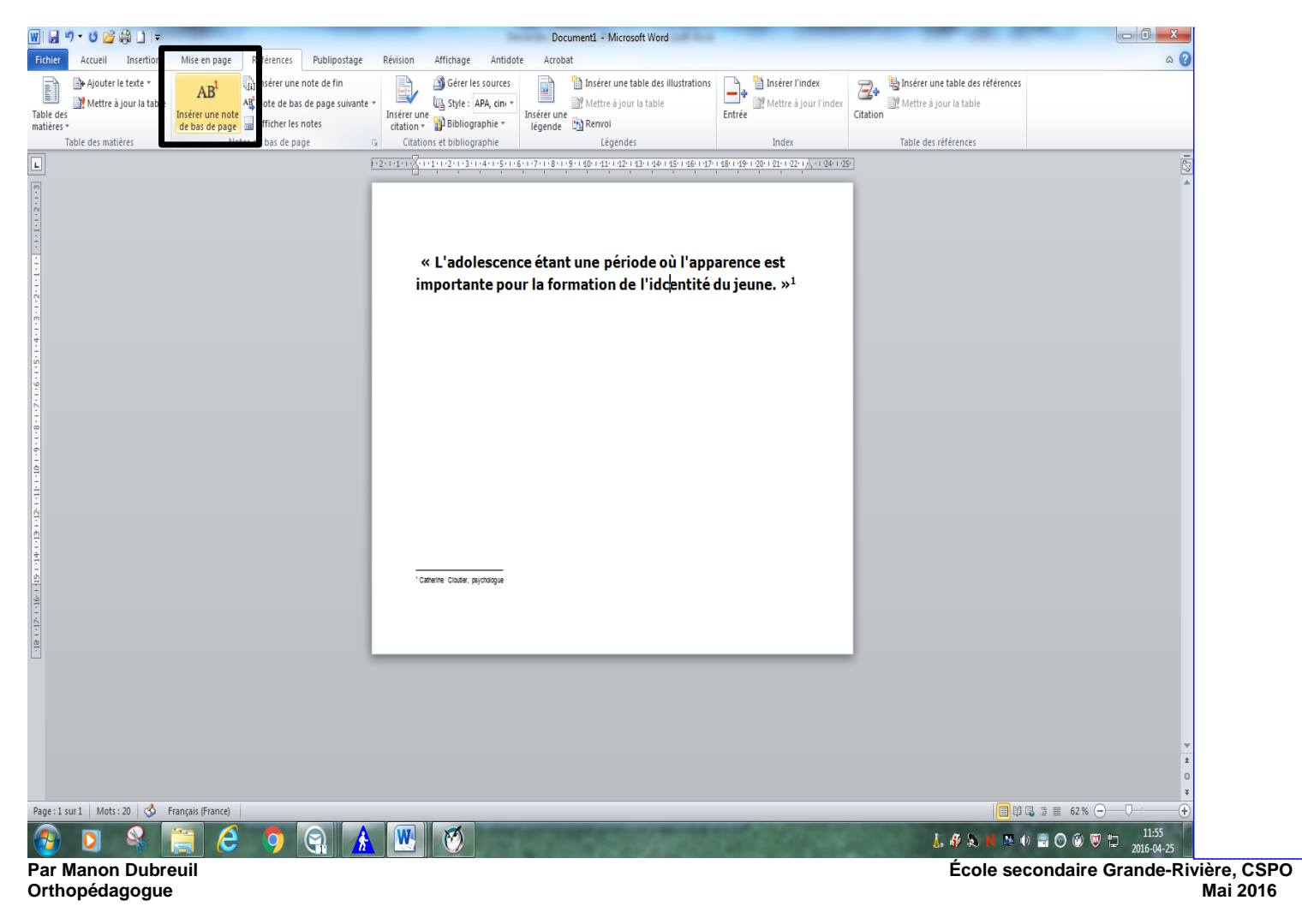

Commentaire [u8]: En écriture d'un texte • Aller sous l'onglet «Références», puis cliquer sur AB<sup>1</sup> «Insérer une note de bas de page». (Voir carré noir sur l'image.)